Note: Use this document only if you are facing issues during login to ARC/PAC applications when using the Chrome browser.

1. Open Chrome browser. Paste the below URL and press enter.

## chrome://flags/#origin-agent-cluster-default

| 🕉 ARC Index Local 📒 Other 📃 Reference | 📃 Index Page 📙 Phire UPG 🏮 real 📀 FN92PRD ARC PRD                                                                                                    | 🕁 ARC Environment J                                                    | S ARC Index-RHEL8 S Opsge |
|---------------------------------------|----------------------------------------------------------------------------------------------------|------------------------------------------------------------------------|---------------------------|
|                                       | Q Search flags                                                                                                    |                                                                        | Reset all                 |
|                                       | header will cause pages to be assigned to an origin-keyed agent clus<br>agent cluster when disabled. Documents whose agent clusters are or<br>document.domain to relax the same-origin policy. – Mac, Windows, L<br>Android, Fuchsia, Lacros<br>#origin-agent-cluster-default | ster, and to a site-keyed<br>igin-keyed cannot set<br>.inux, ChromeOS, | Default v                 |

2. In the above screenshot, the setting shows a value of 'Default'.

Change it to 'Disabled'. You will be prompted to Relaunch chrome. Click on 'Relaunch'. See below.

| $\rightarrow$ C O Chrome   chrome://flags/#origin-agent-c | luster-default                                                                                                    |                                    | 🖻 🖈 🗖 🚺      |
|-----------------------------------------------------------|----------------------------------------------------------------------------------------------------|------------------------------------|--------------|
| Lionmail Fav 📀 ARC Index Local 🧧 Other 📃 Reference        | 📙 Index Page 📙 Phire UPG 🚦 real 🚷 FN92PRD ARC PRD 🍲 ARC Environment J 🔇                                                                                                    | ARC Index-RHEL8 SOpsgenie - Alerts | Other bookma |
|                                                           | Q Search flags                                                                                                    | Reset all                          |              |
|                                                           | header will cause pages to be assigned to an origin-keyed agent cluster, and to a site-keyed<br>agent cluster when disabled. Documents whose agent clusters are origin-keyed cannot set<br>document.domain to relax the same-origin policy. – Mac, Windows, Linux, ChromeOS,<br>Android, Fuchis, Lacros<br><u>Borigin-agent-cluster-default</u>                                                                                          | Disabled V                         |              |
|                                                           | Origin-keyed Processes by default<br>Enables origin-keyed process isolation for most pages (i.e., those assigned to an origin-<br>keyed agent cluster by default). This improves security but also increases the number of<br>processes created. Note: enabling this feature also enables 'Origin-keyed Agent Clusters by<br>default'Mac, Windows, Linux, ChomeOS, Android, Fuchsia, Lacros<br><u>#origin-keyed-processes-by-default</u> | Default v                          |              |
|                                                           | Code-based RBD<br>Enables the Code-based RBD. – Mac, Windows, Linux, ChromeOS, Fuchsia, Lacros<br>#enable-code-based-tbd                                                                                                    | Default ~                          |              |
|                                                           | EditContext API<br>Allows web pages to use the experimental EditContext API to better control text input. –<br>Mac, Windows, Linux, ChromeOS, Android, Fuchsia, Lacros<br>#edit-context                                                                                                    | Default v                          |              |
|                                                           | Isolated sandboxed iframes<br>When enabled, applies process isolation to iframes with the 'sandbox' attribute and without<br>the 'allow-same-origin' permission set on that attribute. This also applies to documents with<br>a similar CSP sandboxe header, even in the main frame. The affected sandboxed documents<br>can be grouped into processes based on their URL's site or origin. The default grouping                         | Default v                          | ×            |
| Your changes will take effect the next time you relaunch  | Chrome.                                                                                                    |                                    | Relaunch     |

| × Experiments × 🧿 New Tab                        | × + ~ - • ×                                                                                                    |
|--------------------------------------------------|----------------------------------------------------------------------------------------------------|
|                                                  | 🖻 ★ 🗖 🔃                                                                                                    |
| ronment J 📀 ARC Index-RHEL8<br>Opsgenie - Alerts | New tab         Ctrl+T           New window         Ctrl+N           New Incognito window         Ctrl+Shift+N |
|                                                  | History Downloads Ctrl+J Bookmarks Google Password Manager Extensions                                          |
| 3                                                | Zoom         - 100%         +         C1           Print         Ctrl+P                                        |
| Save page as Ctrl+S                              | Cast<br>Eind<br>More tools                                                                                     |
| Create shortcut<br>Name window                   | Edit Cut Copy Paste<br>Settings                                                                                |
| Clear browsing data Ctrl+Shift+Del               | Help •                                                                                                    |
| Task manager Shift+Esc                           | Managed by your organization                                                                                   |
| Developer tools Ctrl+Shift+I                     |                                                                                                    |

3. Clear browser cache (as shown below). Then, close and reopen the browser. Login to ARC.

| Clea | r browsing data Basic Advanced                                                                                                    |
|------|----------------------------------------------------------------------------------------------------|
| Time | range All time                                                                                                    |
|      | Browsing history<br>Clears history from all synced devices                                                                                          |
|      | Cookies and other site data<br>Signs you out of most sites. You'll stay signed in to your Google Account so<br>your synced data can be cleared.     |
|      | Cached images and files<br>Frees up 109 MB. Some sites may load more slowly on your next visit.                                                     |
| G    | <u>Search history</u> and <u>other forms of activity</u> may be saved in your Google<br>Account when you're signed in. You can delete them anytime. |
|      | Cancel Clear data                                                                                                    |